## Pridanie loga a názvu do päty

Last updated 19 novembra, 2024

Môžete si zvoliť, či chcete zobraziť alebo odstrániť logo svojej stránky z bloku Päta. Postup je nasledovný:

1. Umiestnite kurzor myši na blok päty a kliknite na ikonu "Blok" nastavenie bloku.

**2.** Ak chcete povoliť logo v päte, začiarknite možnosť **Logo firmy**. Ak ju chcete zakázať, zrušte začiarknutie tejto možnosti.

**3.** Ak chcete zobraziť názov webovej stránky v päte, začiarknite možnosť **Názov stránky**. Ak ho chcete odstrániť, zrušte začiarknutie tejto možnosti.

4. Zmeny potvrď te kliknutím na tlačidlo Uložiť.